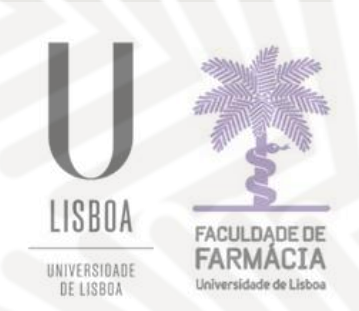

# FACULDADE DE FARMÁCIA UNIVERSIDADE DE LISBOA

# FFUL Master's Degree Programme Application

# Handbook

# **Accessing the Platform**

To begin the process, you must create a *temporary account* to submit your application on the Fénix Platform. We recommend using Google Chrome for the best experience.

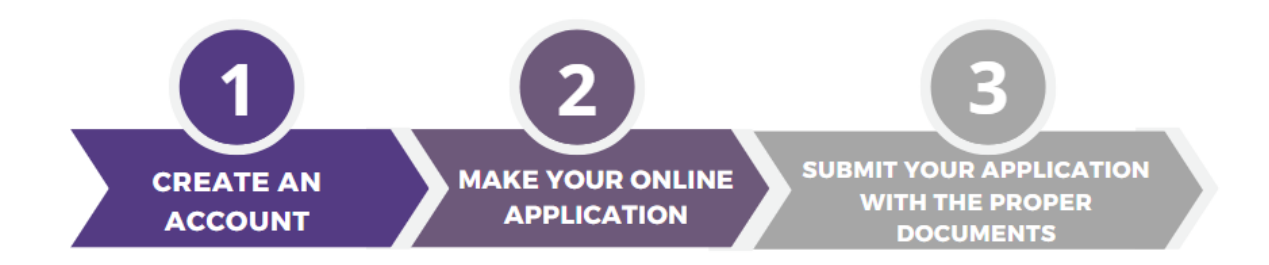

#### 1. Create a username and password

Start your application by creating a *temporary username* and *password* at: <u>https://fenix.ff.ulisboa.pt/accountCreation</u>

| Given Names *                  |                                          |
|--------------------------------|------------------------------------------|
| Family Names *                 |                                          |
| Identification Document Type * | ×                                        |
| Identification Number *        |                                          |
| Birth Date *                   |                                          |
| Gender*                        | <ul> <li>Female</li> <li>Male</li> </ul> |
| Country *                      | ×                                        |
| Phone Number *                 | Portugal (+351)                          |
| E-mail* !                      |                                          |
| E-mail Confirmation *          |                                          |
| Password !                     |                                          |
| Password Confirmation          |                                          |
| ✔ Create                       |                                          |

→ To avoid any issues, we recommend using a @gmail.com account for your application;

 $\rightarrow$  Once you have completed all the required fields, click "*Create*".

→ You will then receive an email with your assigned username, which you will use to access the Fénix Platform only throughout the application process.

#### Please note that to create the password you must comply with the following rules:

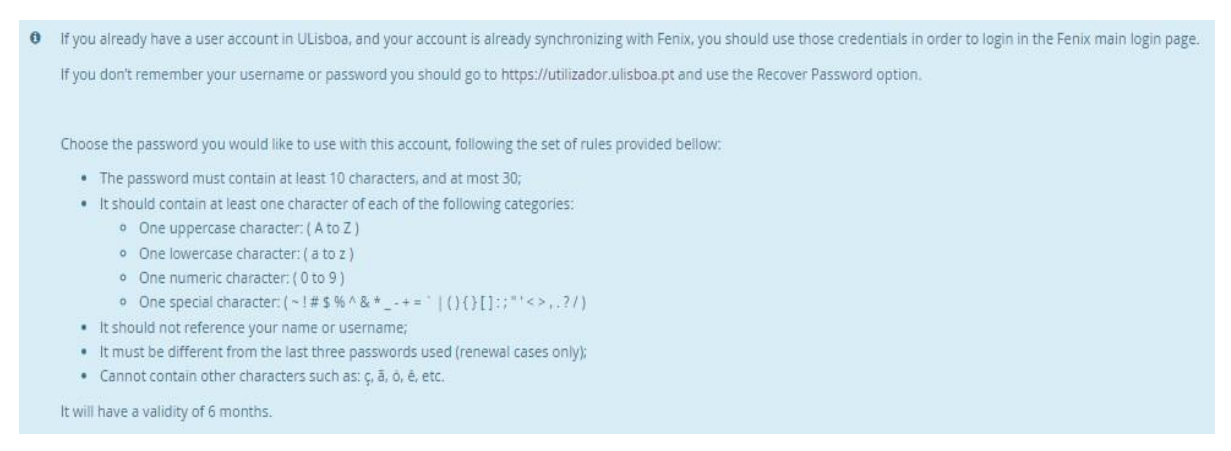

If you forget your username or password during the application process, you can easily recover them at any time via the <u>Credentials Recovery Portal</u>.

#### **NOTES:**

- → If you already have a Student ULisboa Account (@edu or @campus), use those credentials to log in to the Fénix Platform.
- → If you don't remember your username or password, visit the <u>Ulisboa Portal</u> ULisboa Portal and use the <u>Recover Password</u> option.

#### 2. Application Process

# ▲ BEFORE STARTING YOUR APPLICATION, CAREFULLY READ THE INFORMATION AVAILABLE ON THE <u>FFUL WEBSITE</u> ▲

1. Access the <u>Fénix Platform</u> with your *temporary username* and *password*:

| FACULDADE DE<br>FARMACIA<br>Universidade de Libras |
|----------------------------------------------------|
| Username                                           |
| Password                                           |
|                                                    |
| $\checkmark$                                       |
|                                                    |

#### 2. Click on the *Candidate* tab

| FARMACIA               | Student Candidate Personal |
|------------------------|----------------------------|
| Candidacies            | Candidate > Candidacies    |
| Accounting (Applicant) | Applications               |

3. Select the application you want by clicking on *Create*:

| Open applications  Filter |                                                                  |          |                                                      |                 |
|---------------------------|------------------------------------------------------------------|----------|------------------------------------------------------|-----------------|
| Execution Interval 🗸      | Application                                                      | Round    | Dates                                                |                 |
| 2024/2025                 | Non-degree Courses                                               |          | ᡤ 01/05/24 09:00                                     | • <u>Create</u> |
| 2024/2025                 | Non-degree Courses                                               |          | ᡤ 10/05/24 09:00                                     | • <u>Create</u> |
| 2024/2025                 | Non-degree Courses                                               |          |                                                      | • <u>Create</u> |
| 2024/2025                 | Non-degree Courses                                               |          |                                                      | • <u>Create</u> |
| 2024/2025                 | Masters Programmes (International<br>Students)                   | 1st Call | 01/05/24 00:00     16/06/24 23:59     16/06/24 23:59 | • <u>Create</u> |
| 2024/2025                 | Masters Programmes (National Citizens and of the European Union) | 1st Call | ᡤ 01/05/24 00:00                                     | • <u>Create</u> |

4. After you click on *Create,* the following options will appear:

| Advanced Cosmetology Create                                        |
|--------------------------------------------------------------------|
| Biopharmaceutical Sciences O Create                                |
| Food Quality and Health O Create                                   |
| Laboratory Medicine O Create                                       |
| Medicinal and Biopharmaceutical Chemistry Ocreate                  |
| Regulation and Evaluation of Medicines and Health Products Ocreate |

5. Choose the Master's program you wish to apply for and confirm by clicking **Yes:** 

| Advanced Cosmetology O Create                          |             |
|--------------------------------------------------------|-------------|
| Biopharmaceutical Sciences O Create                    |             |
| Create Application                                     |             |
| Food Quality and Health O Creat Proceed to Application | n creation? |
| Yes No                                                 |             |
| Laboratory Medicine © Create                           |             |
|                                                        |             |
| Medicinal and Biopharmaceutical Chemistry O Creat      | e           |

6. Complete all the sections of the application:

| Details             |                                              |                  |        |                     | Operations            |                          |                          |
|---------------------|----------------------------------------------|------------------|--------|---------------------|-----------------------|--------------------------|--------------------------|
| Applicant           |                                              |                  |        |                     | Submit Application    |                          |                          |
| Phase               | 1st Call                                     |                  |        |                     | Cancel Application    |                          |                          |
| Application Date    | 22/04/25 17:50                               |                  |        |                     |                       |                          |                          |
| State               | Application in pending state (02/04/25 17:50 | 0)               |        |                     |                       |                          |                          |
|                     |                                              |                  |        |                     |                       |                          |                          |
| Application Process | Overview 🋕 Personal Data Permission          | 4 FFUL Discovery | Course | Previous Attendance | Applicant Information | A Previous Qualification | A Professional Informati |

**NOTE:** To start filling in the information you must click on Edit at the end of the page and after you have finished filling in all the required fields, click on *"Save"*.

# **Application Process Overview**

On the *Application Process Overview* tab, you can check the status of your application at any time:

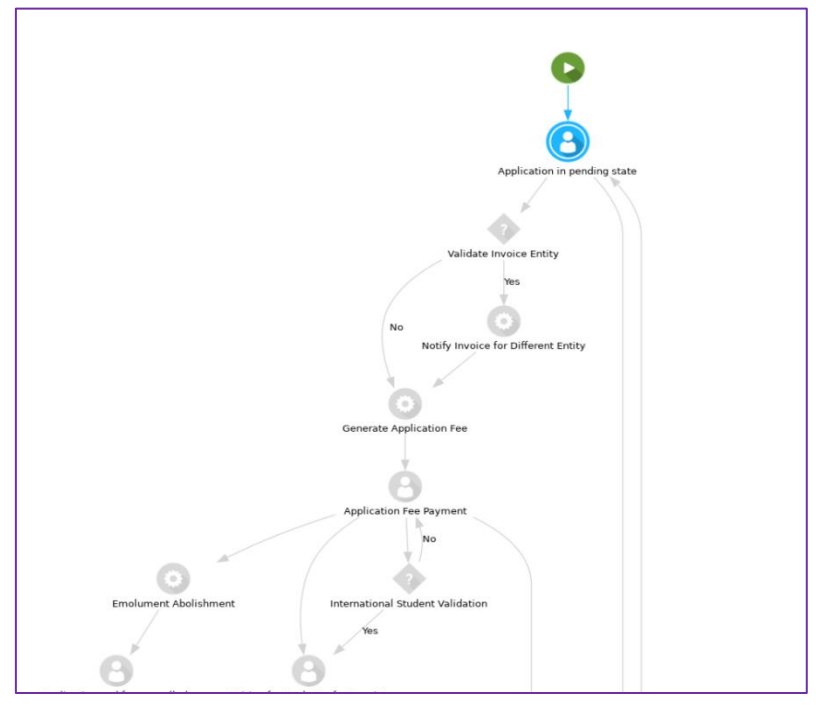

The application will go through several stages until it is submitted, validated, and accepted.

**NOTE:** During the process, you may cancel your application at any time through the operations menu.

| Operations         |  |
|--------------------|--|
| Submit Application |  |
| Cancel application |  |
|                    |  |

### **FFUL Discovery**

In this section you should indicate how you discovered the Master's program you are applying for:

| How did you find this programme?*                                      |
|------------------------------------------------------------------------|
| Higher Education Fairs                                                 |
| Visits to the FFUL or participation in open days                       |
| Visits to portuguese secondary schools                                 |
| O Recommendation from professors, students, relatives, friends         |
| News and reports about FFUL                                            |
| Online research (website, social media, forums. Indicate which one(s): |
| x                                                                      |
| Other. Please specify:                                                 |
|                                                                        |

### **Personal data Permission**

According to **Decree-Law No. 7/2007, of February 5**, the reproduction of the Citizen Card is prohibited unless expressly and freely authorized by its holder.

In the application process, you must declare that you:

• Freely provide a copy of your Citizen Card

or

• Do not provide a copy but certify the accuracy of all personal details entered in the application.

#### Course

The tab Course identifies the selected Master's program:

| Selected Options         |                     |   |   |                 |
|--------------------------|---------------------|---|---|-----------------|
| 1 Laboratory<br>Medicine | Laboratory Medicine | ^ | ~ | 8 <u>Remove</u> |

If you made an error, you can change your selection by clicking **Change Selection**.

| Change Selection |   |
|------------------|---|
|                  |   |
|                  | ~ |
|                  |   |

#### NOTES:

- → <u>Applicants who wish to apply for more than one course</u> can apply for as many courses as they wish.
- → The application fee is €75 per application (non-refundable if the applicant is excluded or not selected).
- → If the master's programme does not reach the minimum number of students required for it to run, the application fee will be refunded.

#### **Previous Attendance**

In this section you should indicate whether you have previously attended this program at FFUL:

| Have you attended this course before at the Faculty of Pharmacy of the University of Lisbon? |
|----------------------------------------------------------------------------------------------|
| ○ Yes                                                                                        |
| No                                                                                           |

### **Applicant Information**

In this section you should provide all your personal and contact information with as much information as possible.

To start, click relation and once the data has been inserted, click on save

- Please note that the provided data will be considered for all contacts made by the Faculty of Pharmacy of the University of Lisbon throughout the application process.
- Fields marked with \* are mandatory.
- If you do not have a Portuguese tax number when you apply, you must do one of the operations below:
  - a) In the Fiscal Country field, enter your country and in the Tax Number field, enter your tax number.

OR

**b)** In the Fiscal Country field enter Portugal and in the Tax ID field enter *999999990*.

## **Previous qualification**

In this section you need to indicate your last completed or ongoing degree (ex.: Bachelor's, Master's, or PhD):

# If your degree was completed outside the Portuguese system, fill in:

- Country;
- Course Degree;
- Institution (if not listed, select "Other Institution");
- Course Name;
- Final Grade (0-20);
- Year of completion.

# completio

#### **NOTES:**

If you have not yet completed the course or do not have the completion document, you must indicate the course you are finishing or have already completed at the time of application.

#### **Professional Information**

In this section you must enter your professional details. If you do not have a profession, fill in each field with **Not Applicable (NA)**:

| Profession * |  |  |
|--------------|--|--|
|              |  |  |
|              |  |  |
|              |  |  |
|              |  |  |
|              |  |  |
| Work Place * |  |  |
|              |  |  |
|              |  |  |
|              |  |  |
|              |  |  |

| Current Qualification        |
|------------------------------|
| Country                      |
| School Level                 |
| Institution                  |
| Degree                       |
| Mark                         |
| Conclusion Year              |
| Scientific Area (ISCED code) |

# **Application Documents**

In this section you need to submit the <u>following documents</u>:

- 1. Photograph (this will be used for your student profile);
- 2. ID/Passport (for personal data validation);
- Document proving the attainment of a bachelor's or master's degree, including the final grade<sup>1</sup>;
- 4. International Student Statement, in case of international students;
- 5. Statement of Honour (only applicable if the candidate has not yet completed the degree or does not possess the certificate at the time of application);
- 6. Updated Curriculum Vitae (CV);
- 7. Motivation Letter (max. 1 page);
- 8. Other documents deemed relevant by the applicant for the assessment of the application.

#### **IMPORTANT INFORMATION**

#### **Recognition of Foreign Documents:**

- → Documents proving the applicant's qualifications must be issued by the competent authority of the country where they were obtained and must be legalized if not issued in Portugal.
- → Legalization must be completed by a Portuguese Consular Officer or through the <u>Hague Apostille</u> in the country of origin. If the documents are not in Portuguese, English, or Spanish, they must be translated into one of these languages.

#### **International Students**

→ During the application process, International Students must also submit a <u>Declaration of Honour that they do not hold Portuguese nationality</u>, nor are they covered by any of the conditions set out in article 3 of <u>Decreto-Lei n.º 62/2018</u>, of 6 August, which regulates the *International Student Statute*.

<sup>&</sup>lt;sup>1</sup> If the applicant has not yet completed their degree or does not possess the degree completion certificate at the time of application, they must specify the course they are currently completing or have already completed. As part of the application process, they must provide a *Transcript of Records* or an *Achievement Certificate*.

#### **Applicants Currently Finishing Their Degree**

- → If the applicant has not yet completed their degree or does not possess the degree certificate at the time of the application, they must specify the course they are currently completing or have already completed.
- → As part of the application process, they must provide a *Transcript of Records* or an *Achievement Certificate*. Additionally, the *Motivation Letter* should state that they are in the process of completing their degree and include the expected completion date. The <u>Statement of Honour Confirmation of Degree Completion</u> must also be submitted.

**NOTES:** All documents must be attached in PDF format. If any of the mandatory documents are divided into several files, they must be compiled into a single ZIP file.

### **Student Visa**

In this section you need to indicate if you are applying for a Student Visa.

If you choose **Yes**, the following tabs will appear:

| Are you applying for a Student Visa?*                        |  |
|--------------------------------------------------------------|--|
| ● Yes No ¥                                                   |  |
|                                                              |  |
|                                                              |  |
| Consular post and country where you will apply for the visa: |  |
|                                                              |  |
|                                                              |  |
|                                                              |  |
|                                                              |  |
|                                                              |  |
|                                                              |  |
|                                                              |  |
| Fill in your Passport number                                 |  |
|                                                              |  |
|                                                              |  |

You need to fill in the *Consular Office and the Country* where you will apply for the Visa, as well as your *Passport Number*.

#### Invoice

If you require an invoice in the name of an entity/institution you will need to provide:

- 1. Organisation/Company/Institution Name
- 2. VAT Number (Tax Number) of said Organisation/Company/Institution
- 3. Address

**NOTES:** Payments by ATM Reference may take up to 48 hours to be processed. If you have requested an invoice in the name of another entity, please wait 24 to 48 hours for the billing information to be updated and the payment to be processed.

# **Application Submission**

After completing all sections, submit your application by selecting the appropriate

option:

| Details          |                                               | Operations         |
|------------------|-----------------------------------------------|--------------------|
| Applicant        |                                               | Submit Application |
| Phase            | 1st Call                                      | Cancel Application |
| Application Date | 02/04/25 17:50                                |                    |
| State            | Application in pending state (02/04/25 17:50) |                    |

After the application has been completed, the respective fee of **75.00€** (seventy-five euros) must be paid.

The available payment methods are:

→ ATM Payment: the reference will be generated and can be consulted in the Payment Information tab:

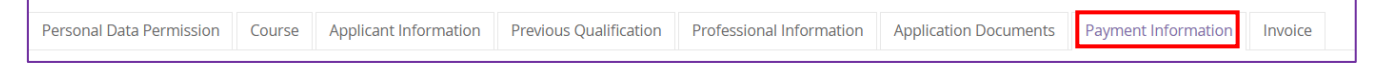

\*Please note that payments may take between 24 to 48 hours to appear in the candidate's account, and it is not necessary to send proof of payment.

→ Payment by Bank Transfer (Exclusive for International Students): When you click

on IBAN Bank Transfer, the tab Bank Tranfer Receipt will open:

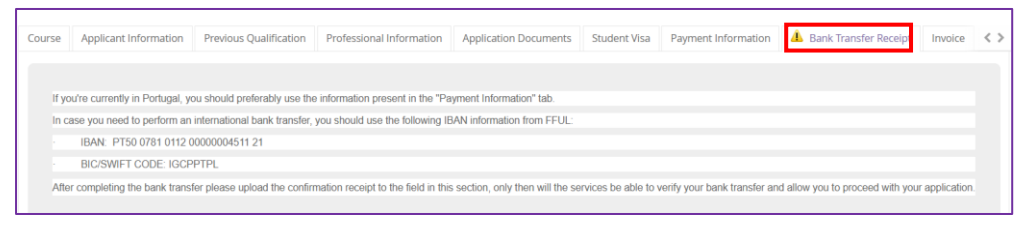

 $\rightarrow$  Once the payment has been made, upload the corresponding receipt here:

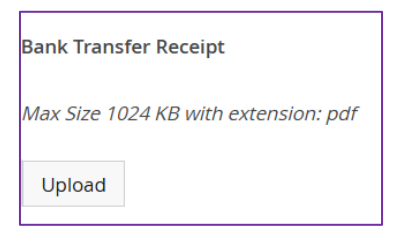

→ And finally, click on Submit Bank Transfer Receipt:

| Operations                   |  |
|------------------------------|--|
| Submit Bank Transfer Receipt |  |

#### **NOTES:**

The application will only be considered valid after the payment is confirmed.

This paid fee (75.00€) will not be refunded if the candidate is excluded or not selected.

In the case of the application being withdrawn, the amount already paid will not be refunded.

For any doubts while filling in the application, contact the Postgraduate Studies Office at <u>mestrados@ff.ulisboa.pt</u>